- 1. Go to the Library's homepage at <a href="http://www.unmc.edu/library">http://www.unmc.edu/library</a>
- 2. Click on the "Literature Databases" button.
- 3. When you reach the Embase homepage,
  - a. look for the "Browse" menu and select "Emtree".

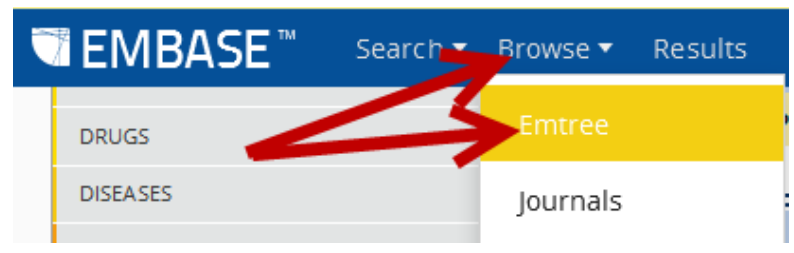

b. If you don't see the "Browse" menu, you should see a menu icon. Click on the menu icon and then on "Emtree"

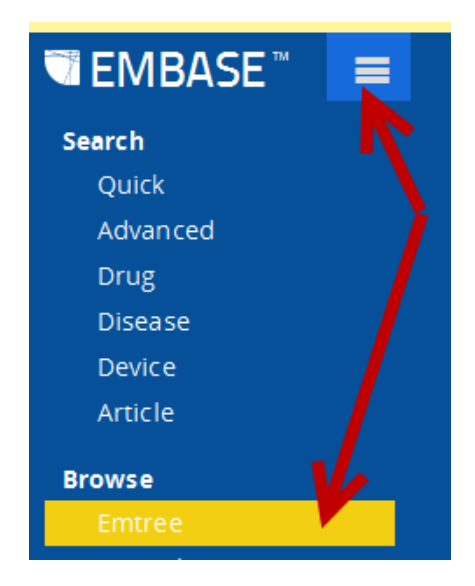

4. Enter the drug name of interest in the "Find Term" tab's "Type word or phrase (without quotes)" search box and click the "Find term" button.

5. You may have to select the most appropriate drug name from a list of possible Emtree headings.

6. When you're looking at the page that contains the Emtree trees for the term of interest, click on the "Take this query to Drug Search" button.

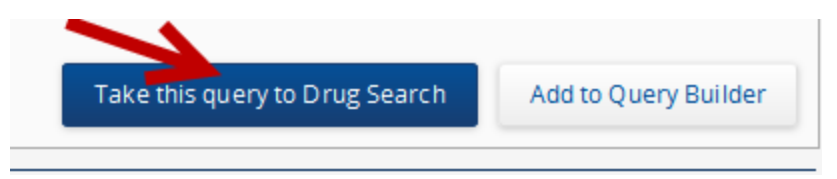

- 7. When you reach the "Drug Search" page,
  - a. click the "Routes" tab
  - b. select the routes of interest
  - c. Hit the "Search" button.

## Drug Search

|             | a                                  |                                                                                                    |                                                                                                    |                                                                                                    |                                                                                                    |                                                                                                    |
|-------------|------------------------------------|----------------------------------------------------------------------------------------------------|----------------------------------------------------------------------------------------------------|----------------------------------------------------------------------------------------------------|----------------------------------------------------------------------------------------------------|----------------------------------------------------------------------------------------------------|
|             | •                                  | V                                                                                                    |                                                                                                    |                                                                                                    |                                                                                                    |                                                                                                    |
| Drug fields | Drug subheadings                   | Routes                                                                                                    | Quick limits                                                                                                    | s EBM                                                                                                    | Pub. types                                                                                                    | Languages                                                                                                    |
|             |                                    |                                                                                                    |                                                                                                    |                                                                                                    |                                                                                                    | Clear page:                                                                                                    |
| Intrab      | ursal drug administratio           | on                                                                                                    |                                                                                                    | Intracister                                                                                                    | nal drug ad mi                                                                                                    | nistration                                                                                                    |
| Intrac      | Intracameral drug administration   |                                                                                                    |                                                                                                    | Intradermal drug administration                                                                                                    |                                                                                                    |                                                                                                    |
| Intrac      | Intra cardiac drug administration  |                                                                                                    |                                                                                                    | Intraduodenal drug administration                                                                                                    |                                                                                                    |                                                                                                    |
| Intrac      | Intracavernous drug administration |                                                                                                    |                                                                                                    | Intragastric drug administration                                                                                                    |                                                                                                    |                                                                                                    |
| Intrac      | Intracerebral drug administration  |                                                                                                    |                                                                                                    | Intralesional drug administration                                                                                                    |                                                                                                    |                                                                                                    |
| Intrac      | erebrov entricular drug a          | administra                                                                                                    | tion 📃                                                                                                    | Intralympi                                                                                                    | hatic drug ad n                                                                                                    | ninistration                                                                                                    |
| Intras      | pinal drug administratio           | on                                                                                                    |                                                                                                    | Intrauterir                                                                                                    | ne drug admin                                                                                                    | istrati on                                                                                                    |
| Intrat      | Intrathecal drug administration    |                                                                                                    |                                                                                                    | Intravaginal drug administration                                                                                                    |                                                                                                    |                                                                                                    |
| Intrat      | Intratracheal drug administration  |                                                                                                    |                                                                                                    | Intravenous drug administration                                                                                                    |                                                                                                    |                                                                                                    |
| Intrat      | Intratumoral drug administration   |                                                                                                    |                                                                                                    | Intravesical drug administration                                                                                                    |                                                                                                    |                                                                                                    |
| Intrat      | Intratympanic drug administration  |                                                                                                    |                                                                                                    | Intravitreal drug administration                                                                                                    |                                                                                                    |                                                                                                    |
| Intrau      | rethral drug administra            | tion                                                                                                    |                                                                                                    | Oral drug                                                                                                    | adm inistrati or                                                                                                    | ı                                                                                                    |
| Subcu       | taneous drug administ              | ration                                                                                                    |                                                                                                    |                                                                                                    |                                                                                                    |                                                                                                    |
| 📃 Subla     | Sublabial drug administration      |                                                                                                    |                                                                                                    |                                                                                                    |                                                                                                    |                                                                                                    |
| 📃 Sublir    | ngual drug administratio           | on                                                                                                    |                                                                                                    |                                                                                                    |                                                                                                    |                                                                                                    |
| V Topic     | Topical drug administration        |                                                                                                    |                                                                                                    |                                                                                                    |                                                                                                    |                                                                                                    |
| Trans       | Transdermal drug administration    |                                                                                                    |                                                                                                    |                                                                                                    |                                                                                                    |                                                                                                    |
|             |                                    |                                                                                                    |                                                                                                    |                                                                                                    |                                                                                                    |                                                                                                    |
|             | Drug fields                        | Drug fields Drug subheadings<br>Intra bursal drug administratio<br>Intra cameral drug administratio<br>Intra careforal drug administratio<br>Intra cavernous drug administratio<br>Intra cerebral drug administratio<br>Intra terebrov entricular drug administratio<br>Intratacheal drug administratio<br>Intratracheal drug administratio<br>Intratumoral drug administratio<br>Intratympanic drug administratio<br>Subcutaneous drug administratio<br>Sublabial drug administration<br>Sublingual drug administration<br>Topical drug administration<br>Transdermal drug administration | Drug fields Drug subheadings Routes   Intrabursal drug administration Intracameral drug administration   Intra cardiac drug administration Intra cavernous drug administration   Intra cavernous drug administration Intra cavernous drug administration   Intra cerebral drug administration Intra cerebrov entricular drug administration   Intra tracheal drug administration Intratumoral drug administration   Intratumoral drug administration Intratympanic drug administration   Intra urethral drug administration Intra urethral drug administration   Subcutaneous drug administration Sublabial drug administration   Sublabial drug administration Sublabial drug administration   Topical drug administration Transdermal drug administration | Prug fields Drug subheadings Routes Quick limits   Intra bursal drug administration Intra cameral drug administration Intra cameral drug administration   Intra cardiac drug administration Intra cavernous drug administration Intra cavernous drug administration   Intra carebral drug administration Intra cerebrov entricular drug administration Intra cerebrov entricular drug administration   Intra thecal drug administration Intra thecal drug administration Intra thecal drug administration   Intratumoral drug administration Intratumoral drug administration Intratumoral drug administration   Intra urethral drug administration Subcutaneous drug administration Intra drug administration   Subcutaneous drug administration Subla drug administration Intra drug administration   Subla drug administration Topical drug administration Intra drug administration   Yubabial drug administration Yubabial drug administration Yubabial drug administration   Yubabial drug administration Yubabial drug administration Yubabial drug administration   Yubabial drug administration Yubabial drug administration Yubabial drug administration   Yubabial drug administration Yubabiabia drug administration Yubabiabiabiabiabiabiabiabiabiabiabiabiab | Prug fields Drug subheadings Routes Quick limits EBM   Intra bursal drug administration Intra citere   Intra cameral drug administration Intra derm   Intra careful drug administration Intra derm   Intra careful drug administration Intra derm   Intra careful drug administration Intra lesion   Intra cerebral drug administration Intralesion   Intra cerebrov entricular drug administration Intra lerior   Intra thecal drug administration Intravegin   Intratumoral drug administration Intravegin   Intratumoral drug administration Intravegin   Intratumoral drug administration Intravegin   Intratumoral drug administration Intravegin   Intratumoral drug administration Oral drug   Subcutaneous drug administration Oral drug   Subla bial drug administration Oral drug   Sublingual drug administration Topical drug administration   Topical drug administration Transdermal drug administration | Drug fields Drug subheadings Routes Quick limits EBM Pub. types   Intra bursal drug administration Intra cisternal drug administration Intra dermal drug administration   Intra cardiac drug administration Intra duodenal drug administration Intra duodenal drug administration   Intra cavernous drug administration Intra cerebral drug administration Intra lesional drug administration   Intra cerebrov entricular drug administration Intra uterine drug administration Intra uterine drug administration   Intra thecal drug administration Intra uterine drug administration Intravaginal drug administration   Intratumoral drug administration Intravenous drug administration Intravenous drug administration   Intratumoral drug administration Intravenous drug administration Intravenous drug administration   Intratumoral drug administration Intravenous drug administration Intravenous drug administration   Intra urethral drug administration Oral drug administration Oral drug administration   Sublabial drug administration Sublingual drug administration Oral drug administration   Topical drug administration Topical drug administration Transdermal drug administration   Topical drug administration Transdermal drug ad |

- Browse Pesults Tools 🔻 b.1 Search 'methotrexate'/exp/dd\_td,dd\_tp Search Mapping Date Sources Drug fields Drug subheadings Rc History Save | Delete | Print view | Export | Email Combine using (a) And #2 'methotrexate'/exp/dd td,dd tp b.3 171 results for search #2 View | Print | Export | Email | Order | Add to Clipboard 1 - 25 next Results Sort by: 🔘 Relevance 🔘 Publication Year 🔘 Entry Date Selected: 0 (<u>clear</u>), or Select number of items 1 Effect of treatment on prolactin levels in patients with psoriasis vulgaris Rathika S., Rajappa M., Chandrashekar L., Munisamy M., Tappa D.M. Clinica Chimica Acta 2014 429(212-214)
- 8. The results will appear (171 for topical or transdermal methotrexate!)

- 9. If you need to add an additional concept,
  - a. you can type the relevant keywords into the search box and hit "Search" or

b. you can "Browse" for an appropriate Emtree term and then combine your initial search and the new search by checking the boxes in front of the searches and clicking the combine button.

| Drug Search                              |                                                |                                     |
|------------------------------------------|------------------------------------------------|-------------------------------------|
| 5                                        | а                                              |                                     |
| 'methotrexate'/exp                       | <u> </u>                                       |                                     |
| Search Mapping Date Sources              | Drug fields Drug subheadings Routes Qui        | ick limits EBM Pub. types Languages |
| Routes of drug administration            |                                                | Clear page si                       |
| Buccal drug administration               | Intrabursal drug administration                | Intracisternal drug administration  |
| Epidural drug administration             | Intracameral drug administration               | Intra dermal drug administration    |
| Inhalational drug administration         | Intracardiac drug administration               | Intraduodenal drug administration   |
| Intraarterial drug administration        | Intracavernous drug administration             | Intragastric drug administration    |
| Intraarticular drug administration       | Intracerebral drug administration              | Intralesional drug administration   |
| Intrabronchial drug administration       | Intra cerebrov entricular drug a dministration | Intralymphatic drug administration  |
| Intramuscular drug administration        | Intraspinal drug administration                | Intrauterine drug administration    |
| Intranasal drug administration           | Intrathecal drug administration                | Intravaginal drug administration    |
| Intra ocular drug administratio n        | Intratracheal drug administration              | Intravenous drug administration     |
| Intraosseous drug administration         | Intratumoral drug administration               | Intravesical drug administration    |
| Intraperitoneal drug administration      | Intratympanic drug administration              | Intravitreal drug administration    |
| Intrapleural drug administration         | Intraurethral drug administration              | Oral drug administration            |
| Parenteral drug administration           | Subcutaneous drug administration               |                                     |
| 📃 Periocular drug administration 🏻 👆 📐 🔒 | Sublabial drug administration                  |                                     |
| Rectal drug administration               | Sublingual drug administration                 |                                     |
| Regional Perfusion                       | Topical drug administration                    |                                     |
| 🔲 Retro bulbar drug administratio n      | Transdermal drug administration                |                                     |
| Subconjunctival drug administration      |                                                |                                     |